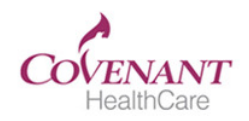

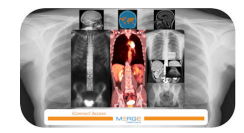

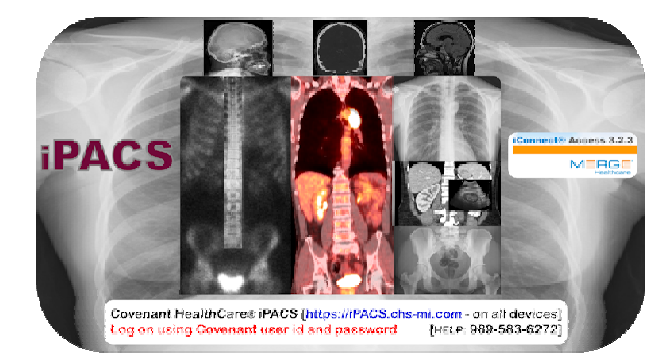

Primary Tip:

F11

Key toggles browser full screen on/off

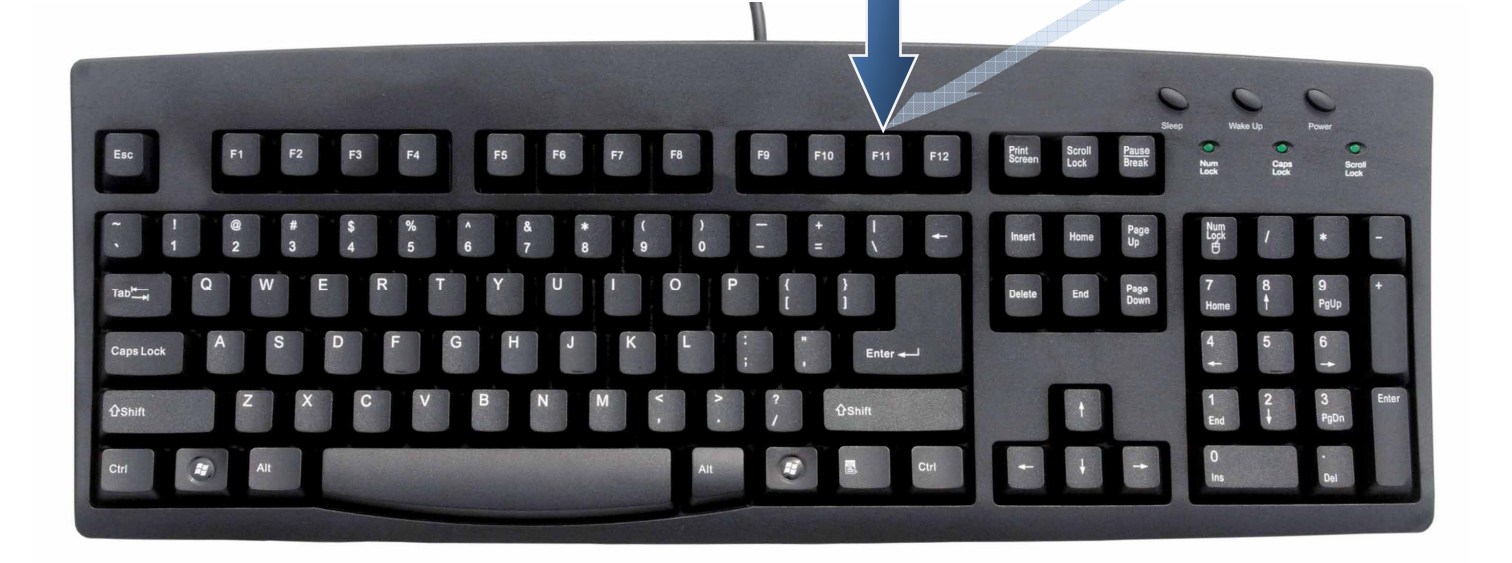

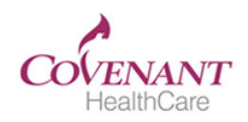

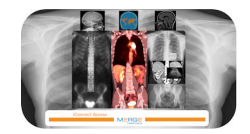

Open browser type: ipacs.chs-mi.com – Use Covenant User ID/PW Search criteria screen Note: Study performed is a hover over field

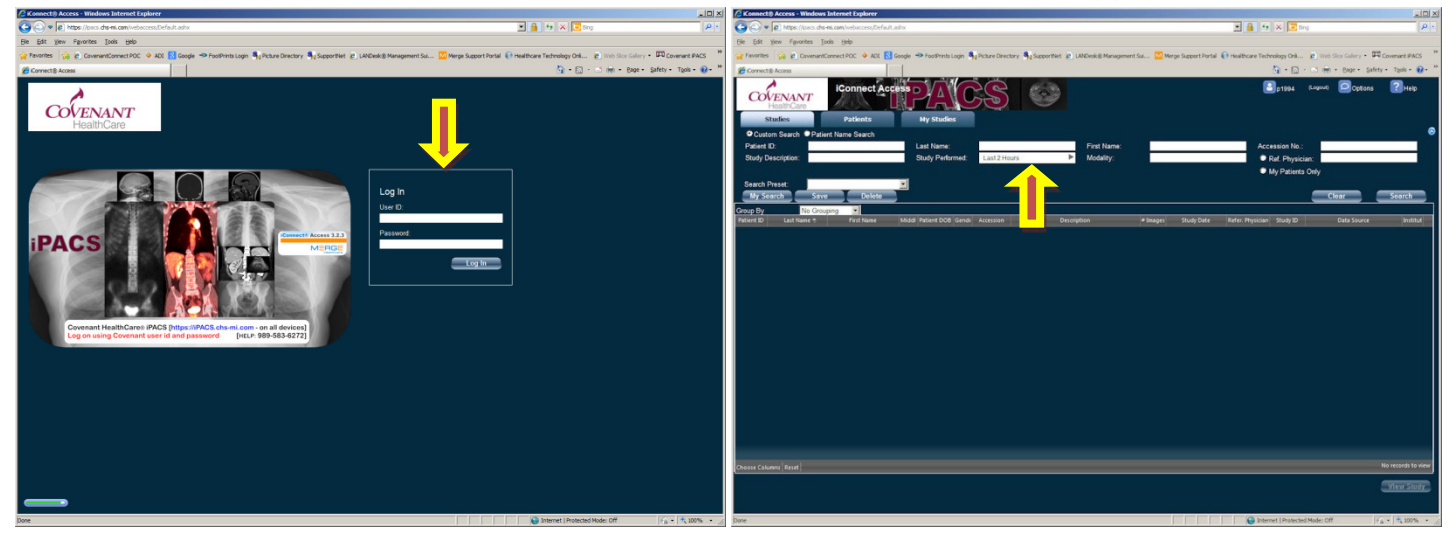

Set personal {User Preferences} under {Options}

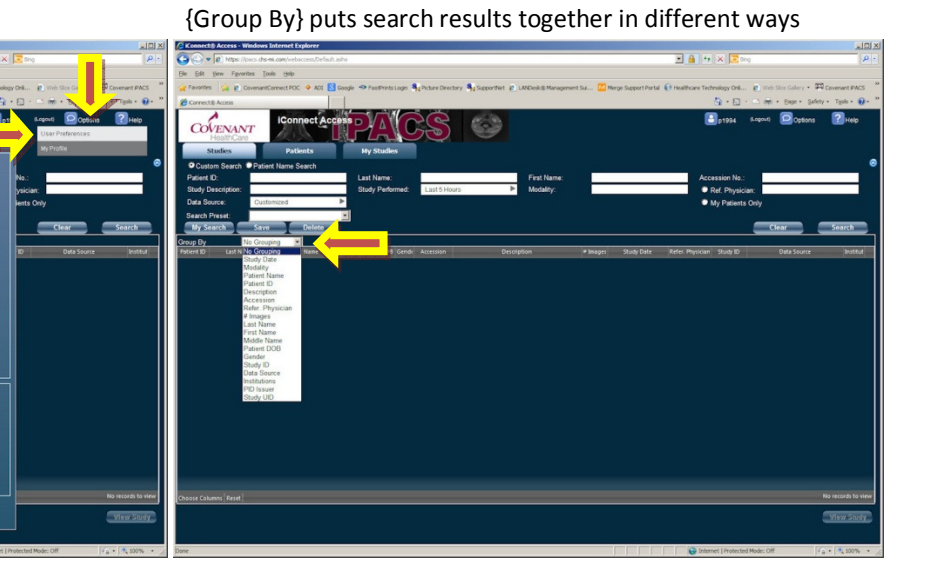

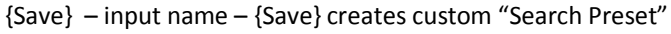

#### {Search Presets} are quickly selected through the drop down

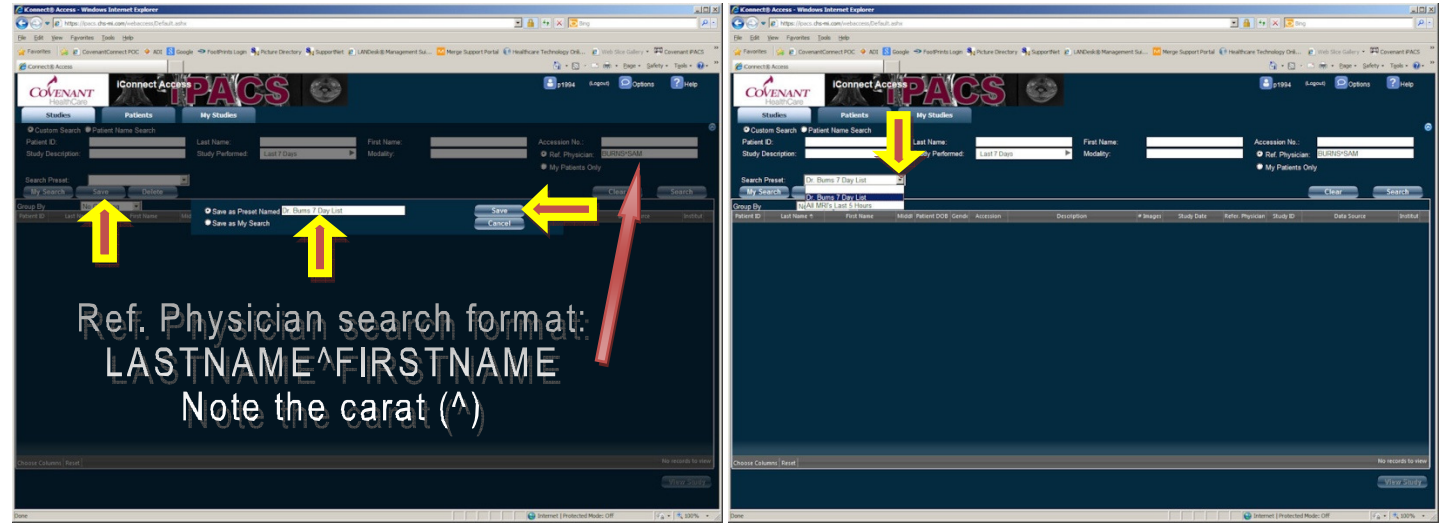

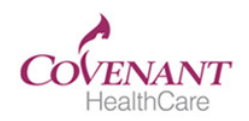

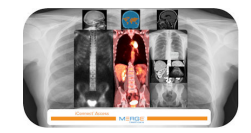

Input search criteria, click {Search}, double click study to open

Drag & drop thumbnails into viewer - drag slider UP/DN to scroll

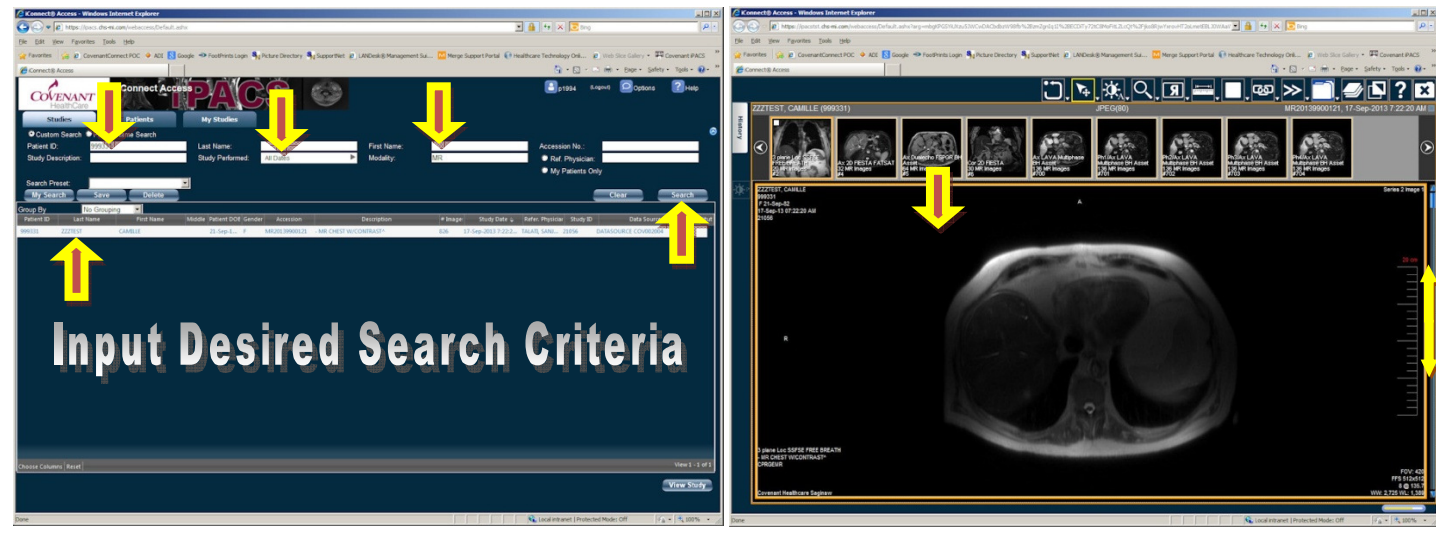

To set window/level use [Right] mouse button hold, move mouse -or- hover over W/L tools and choose {Auto Window Level}

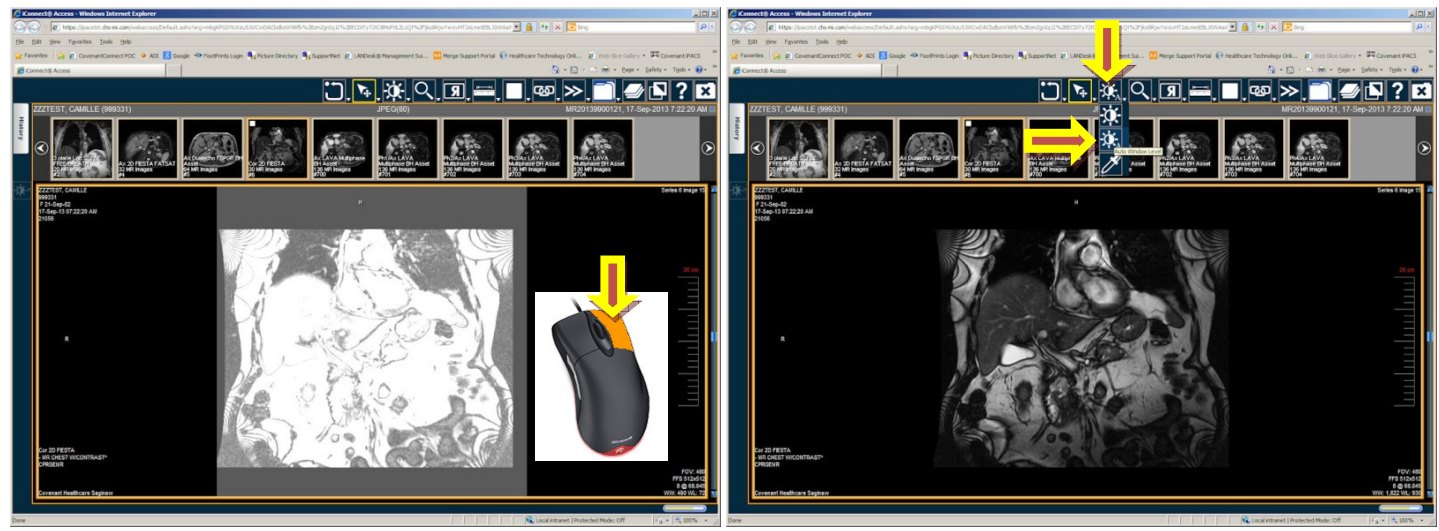

Click {History} tab to see study reports or other studies

Click study to view reports - Double Click study to view images

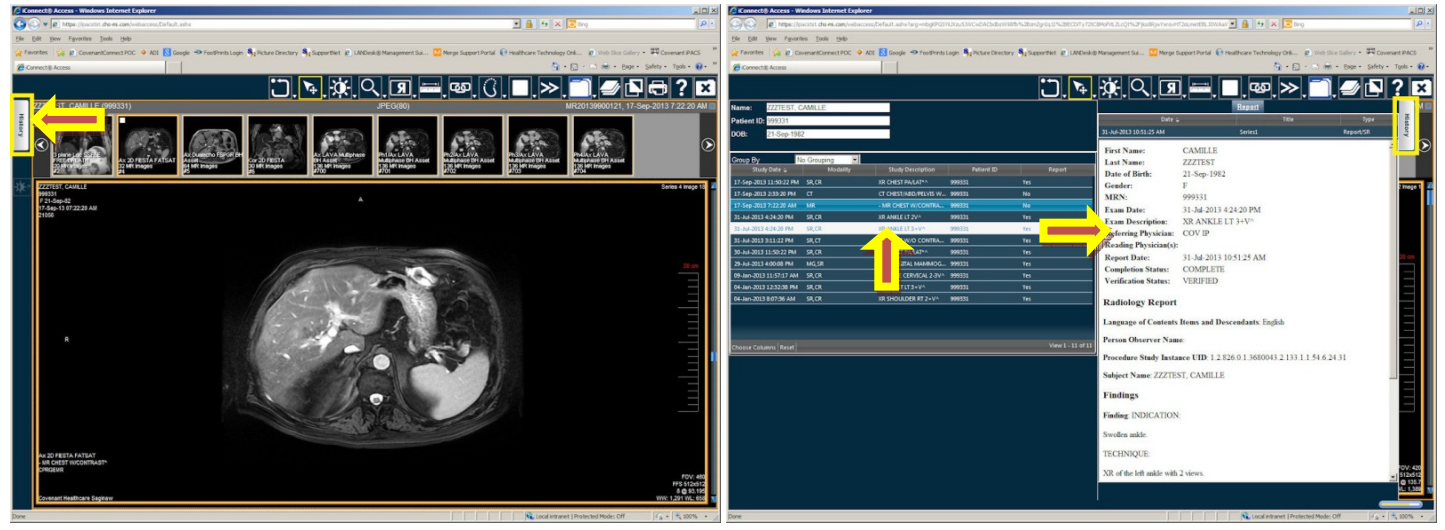

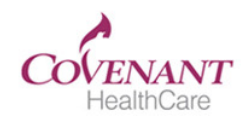

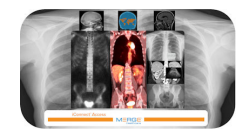

Viewed images open to the right of originally opened study

{Square Blue Icon} click toggles report open/close

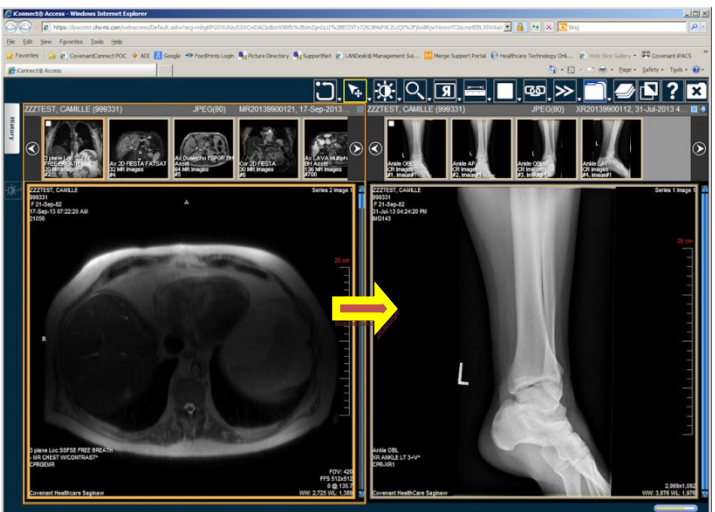

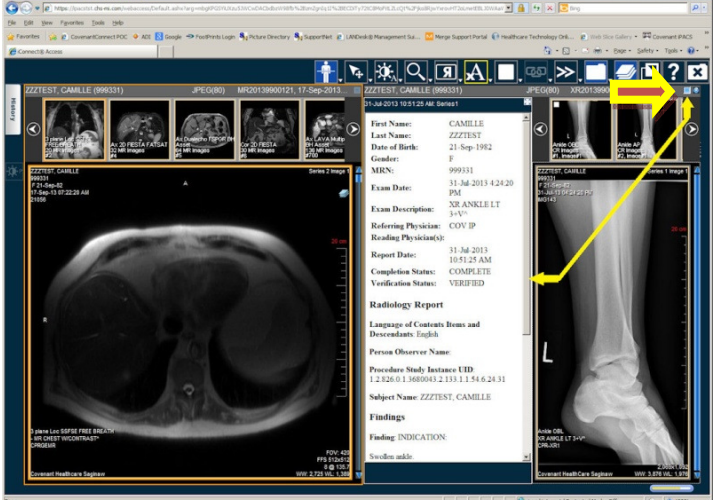

{Round Blue Icon} click closes alternate study viewer

Click {Magnify} tool then [Left] button hold to magnify/reduce

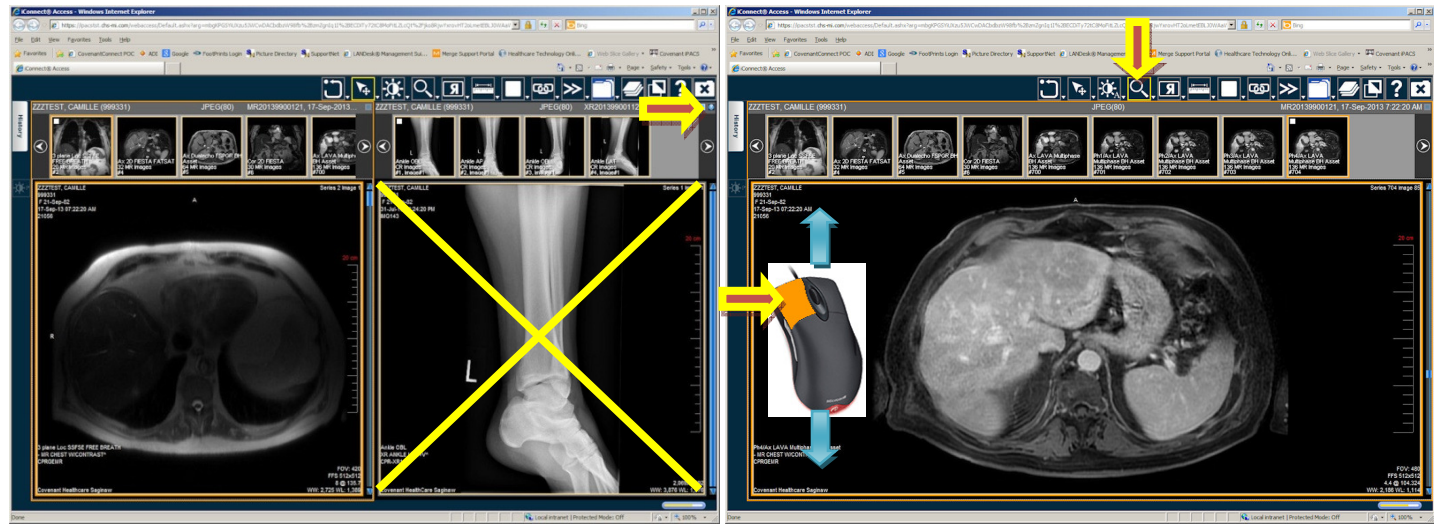

- [F11] key press toggles full screen browser view on/off
- {Full Screen} tool toggles full viewer on/off & buttons hide/show

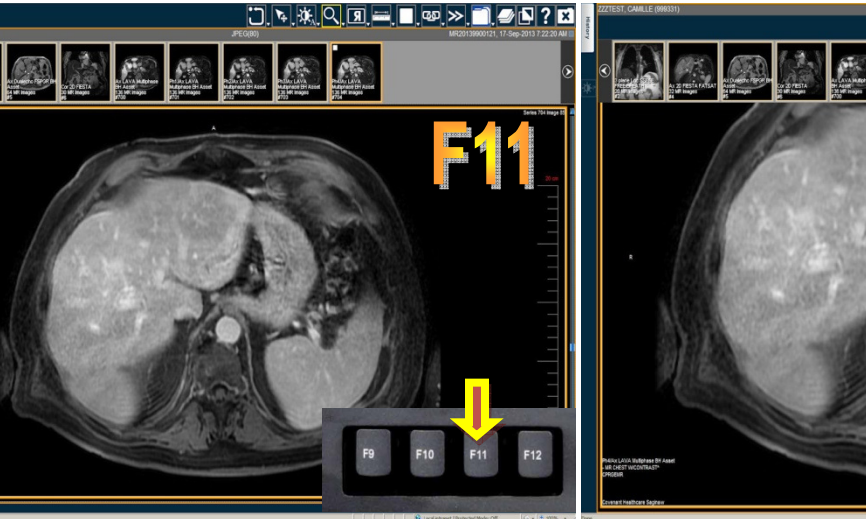

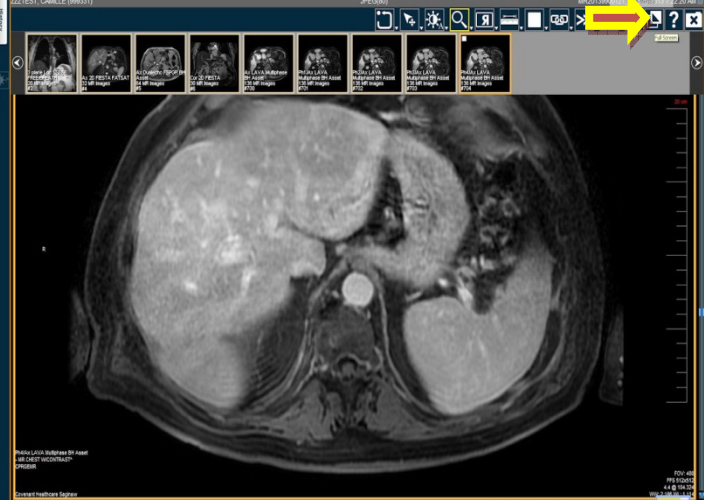

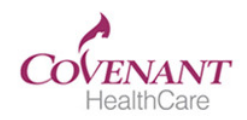

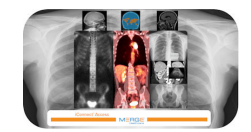

In full screen viewer {Show Menus} reveals tools/thumbnails

[F11] key press & {Full Screen} tool click reveals header/tools

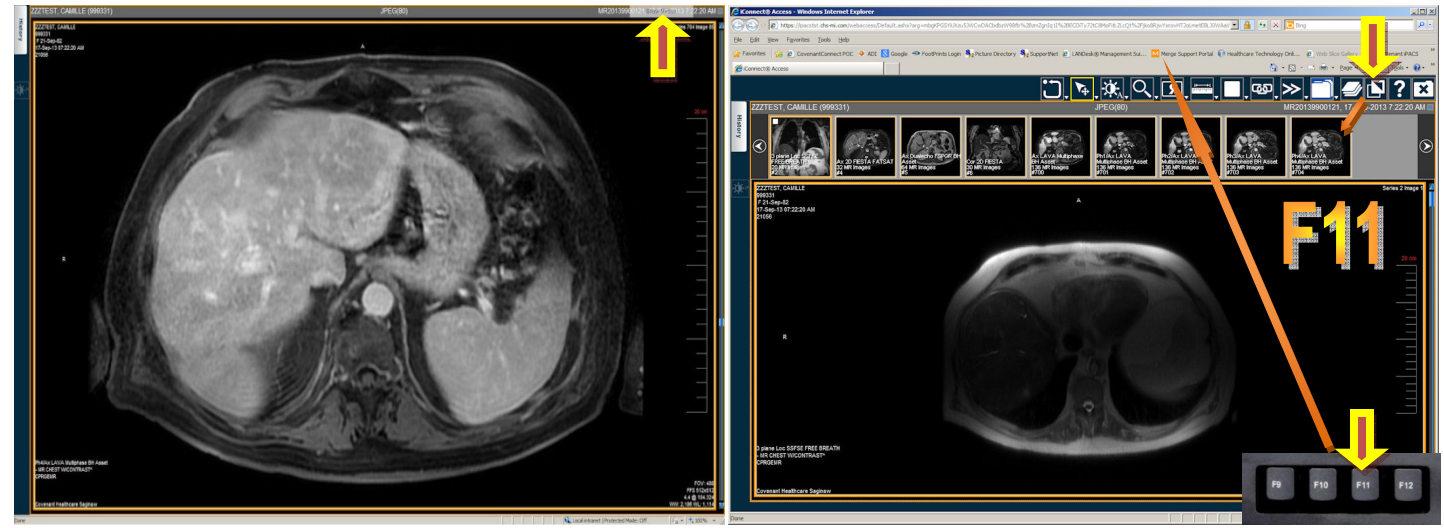

{Measurement} tool click followed by two place clicks measures

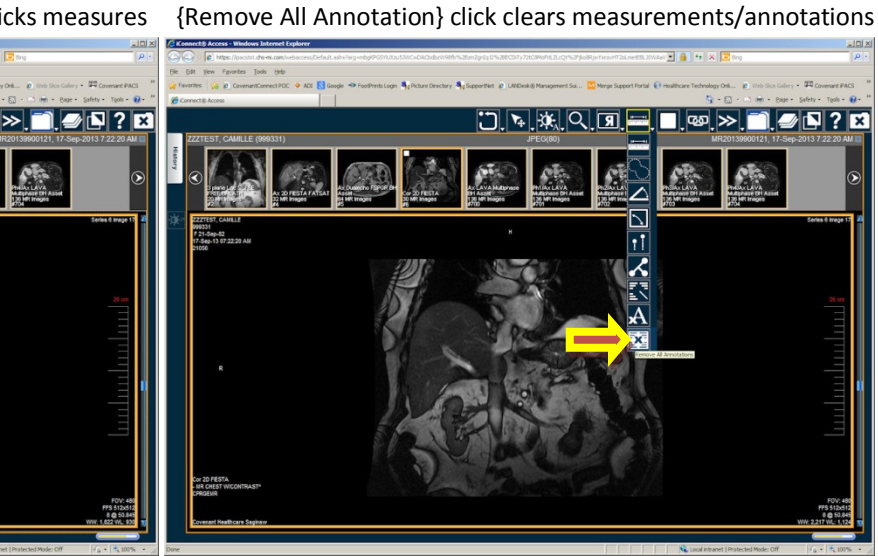

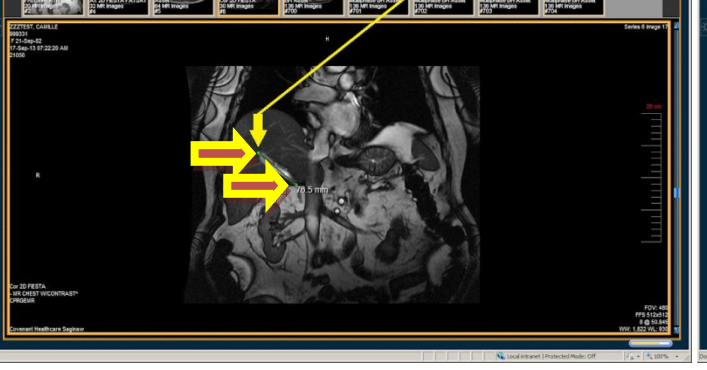

{Series Viewer} hover over then click splits the viewer frames

Active frame {Locator Line} tool click shows plane reference lines

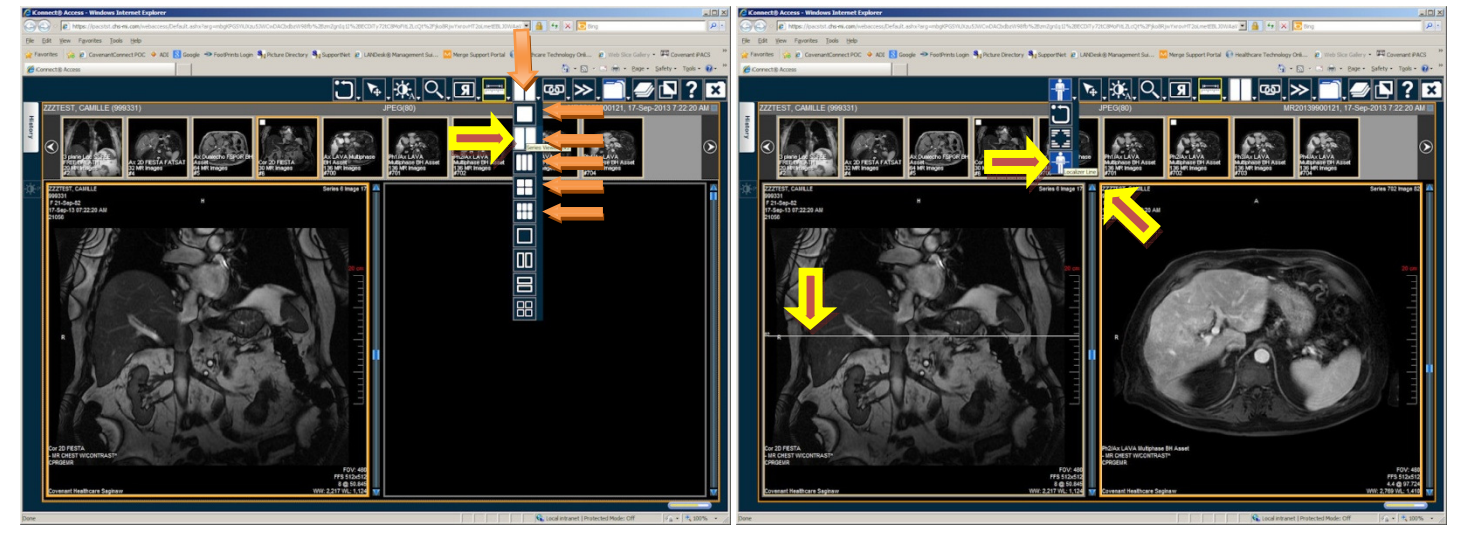

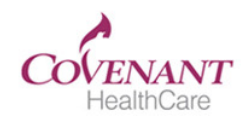

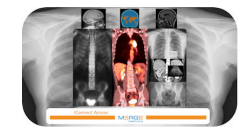

{Global Stack} click stacks all images in viewer for scroll through

{Toggle Text} click toggles annotations off/on

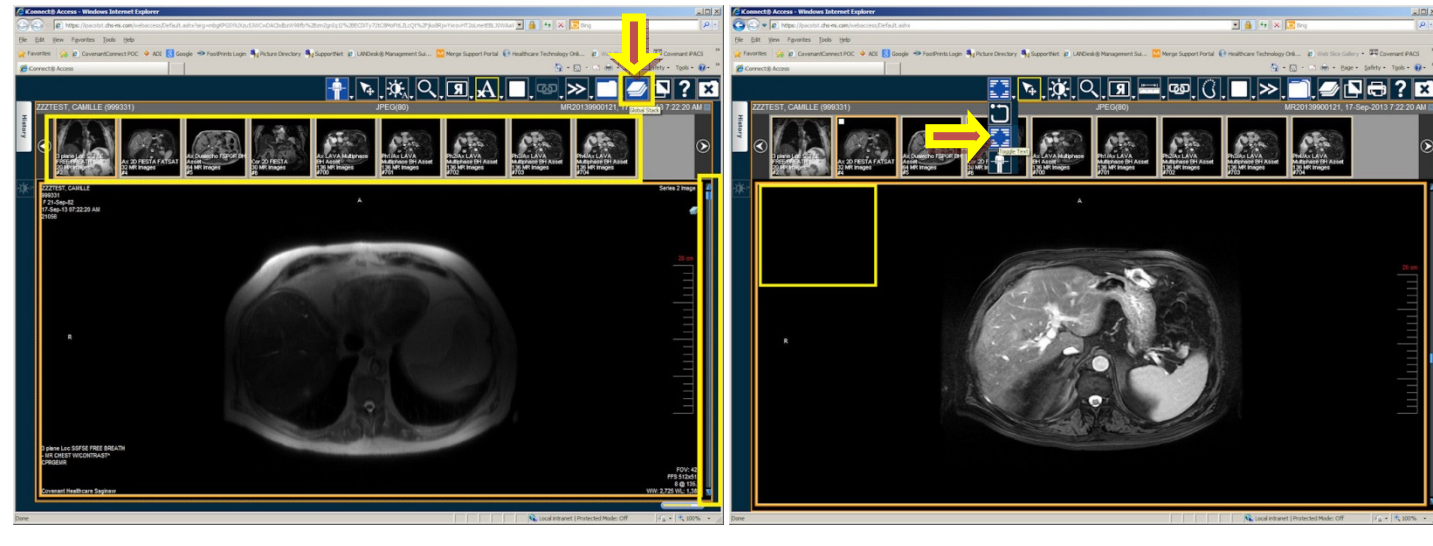

{Print} tool click prints or saves images <"Recommend text off"> {Print} button click sends image to printer select window

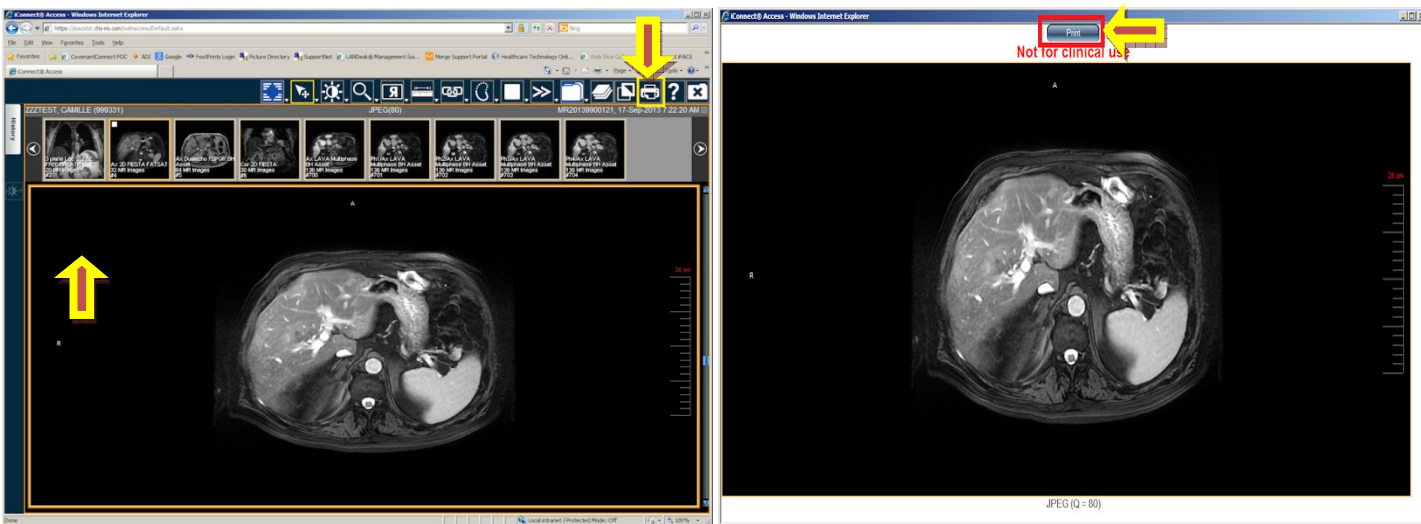

[Right] mouse button press to save image as a picture

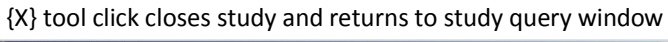

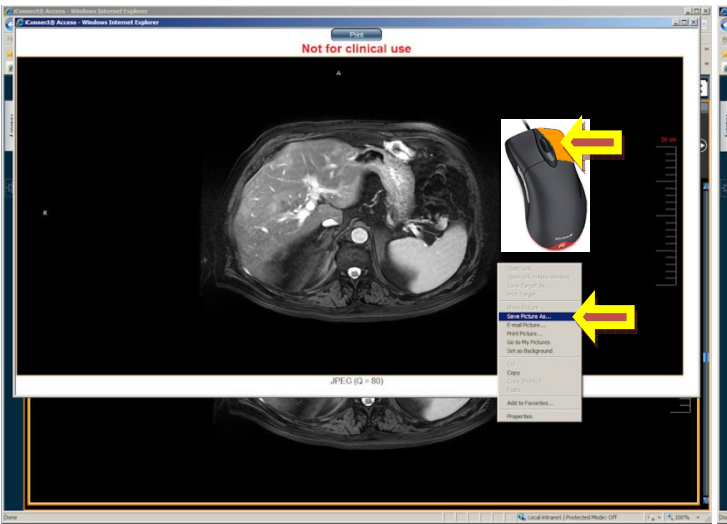

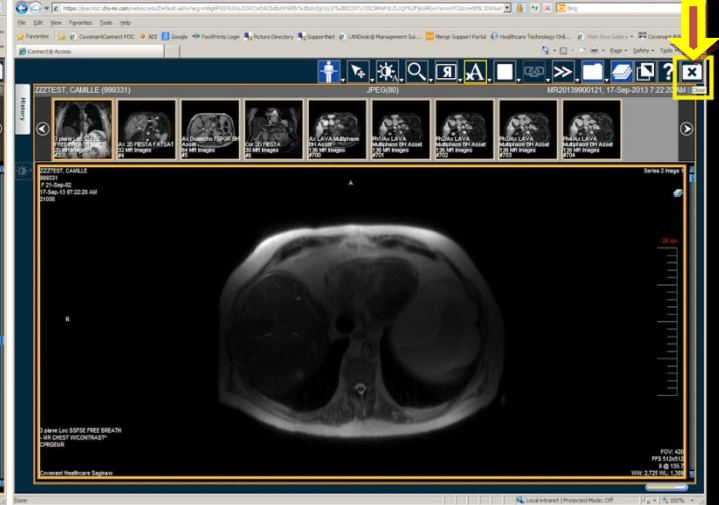

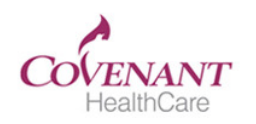

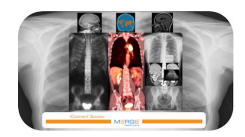

#### Click {Logout} to exit iPACS

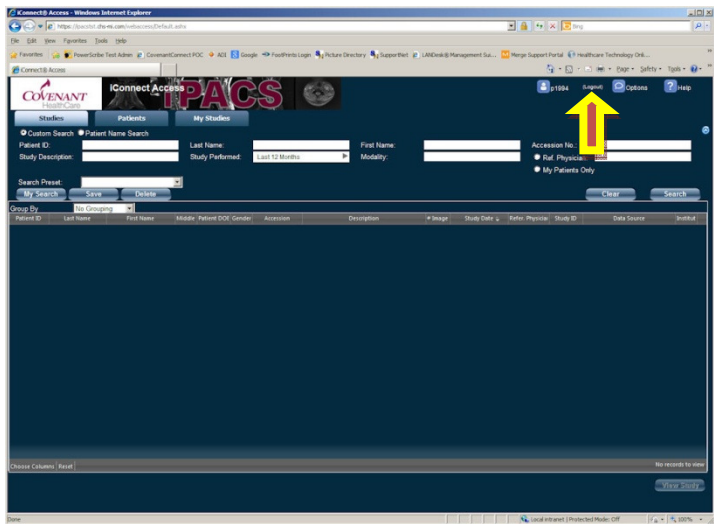

For assistance call: Covenant I&D Support 989-583-6272